Se connecter à Convergence : https://bal.ac-poitiers.fr/

1. Vous devez enregistrer dans le carnet d'adresses celles que vous souhaitez récupérer.

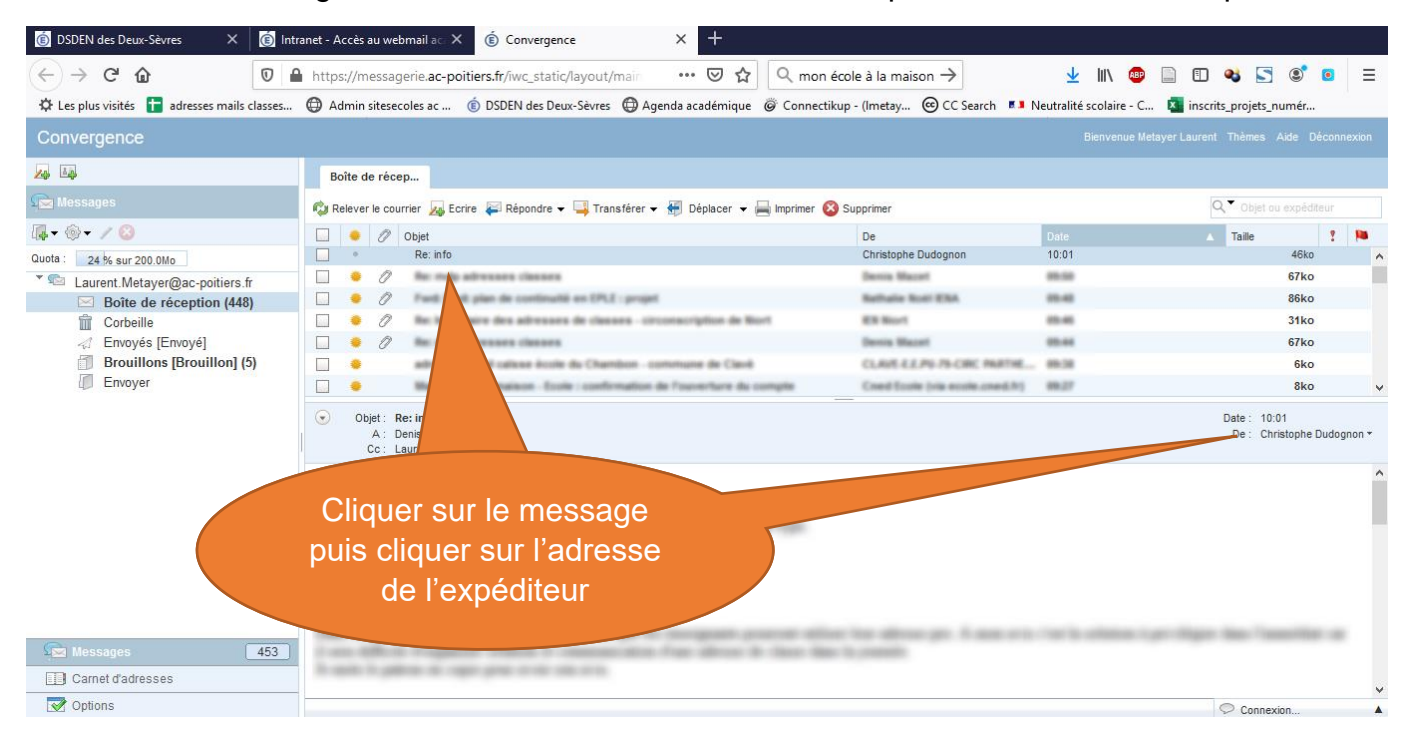

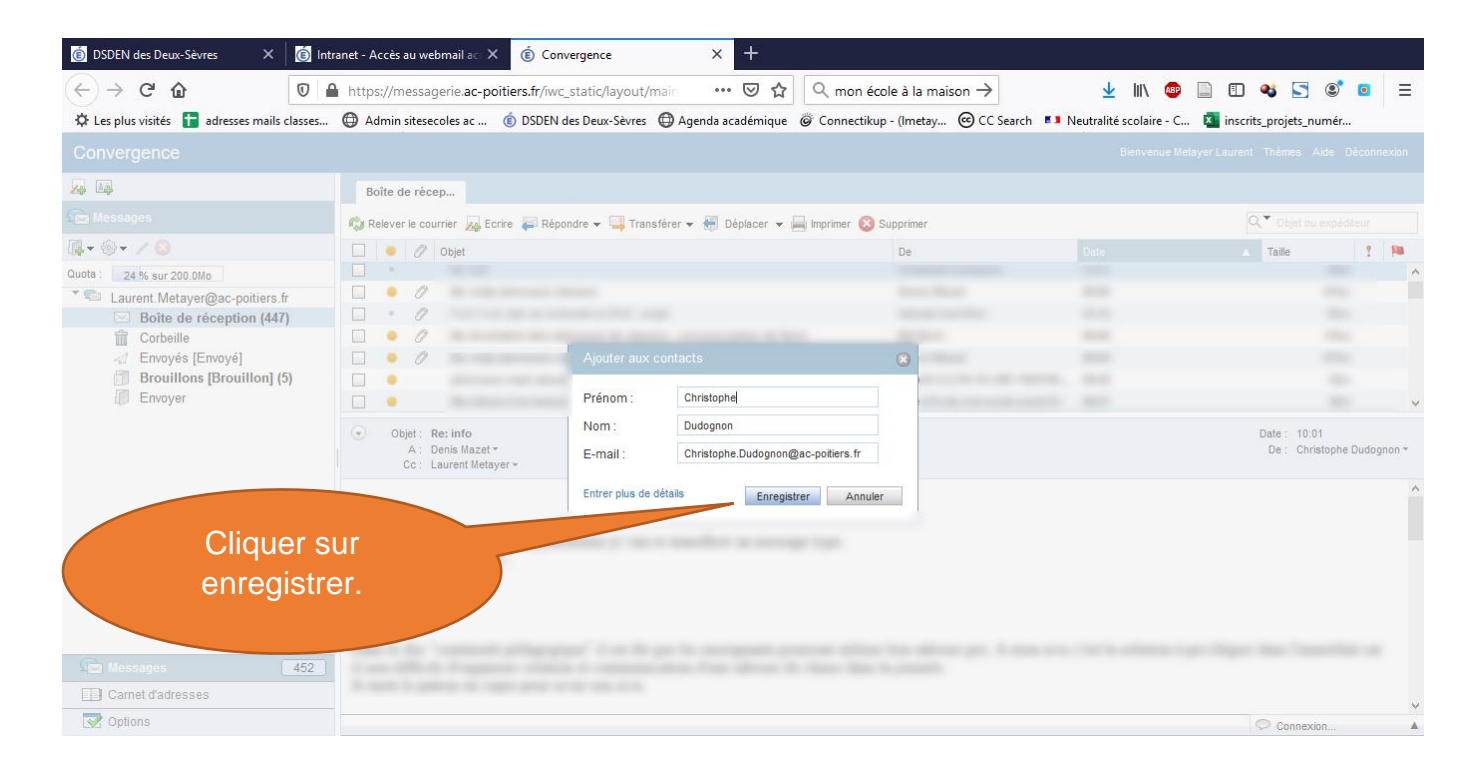

2. Créer le groupe de contacts qui permettra d'envoyer un message à tous les parents.

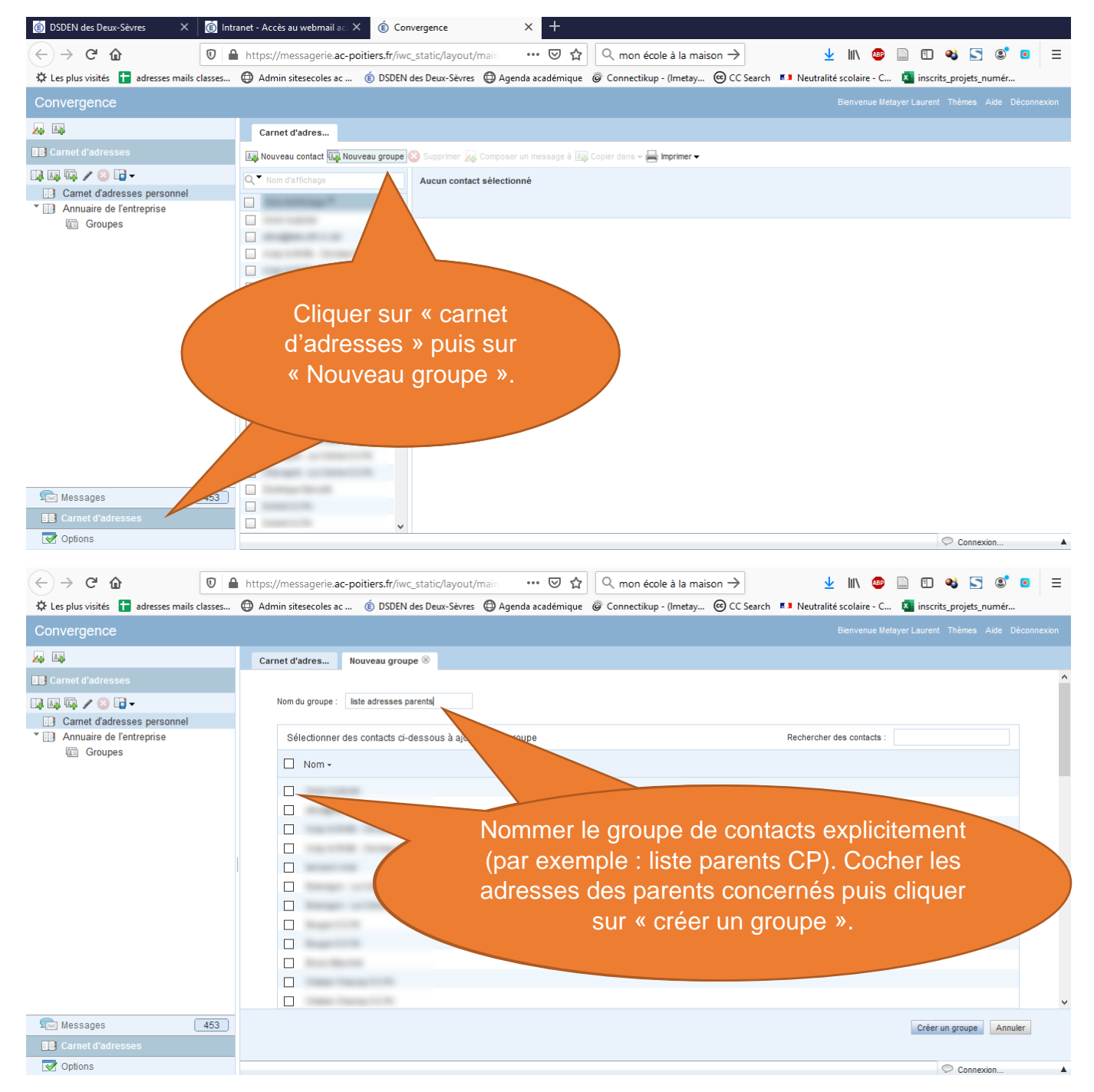

Si vous devez ajouter des adresses ultérieurement, cliquer sur « Carnet d'adresses », sur le groupe de contacts (dans l'exemple « liste parents CP »), puis sur le bouton « Gérer le groupe ».

Pour envoyer un mail à ce groupe de contacts, une fois que vous avez cliqué sur « Ecrire », cliquer sur Cci.

Cela permettra d'assurer la discrétion des adresses mails des parents et qu'elles ne soient pas visibles par les autres.

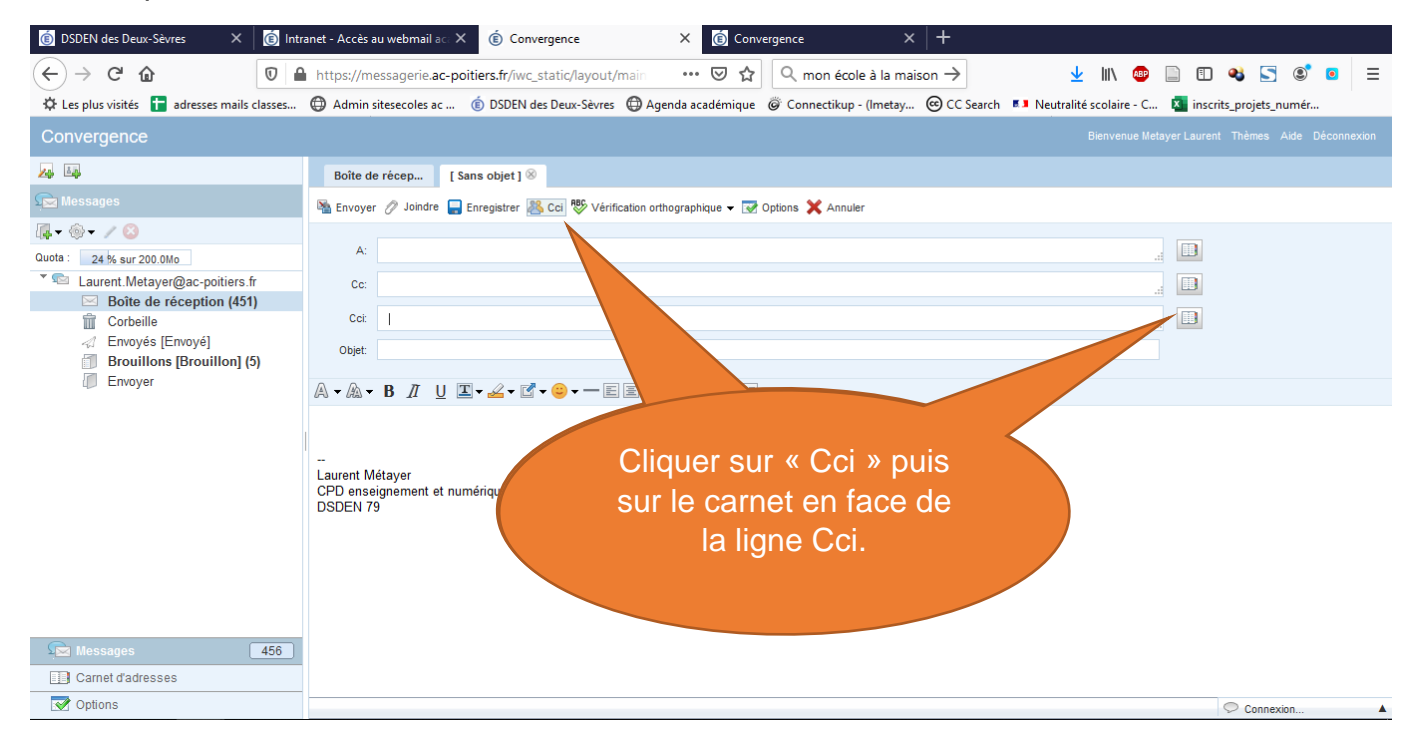

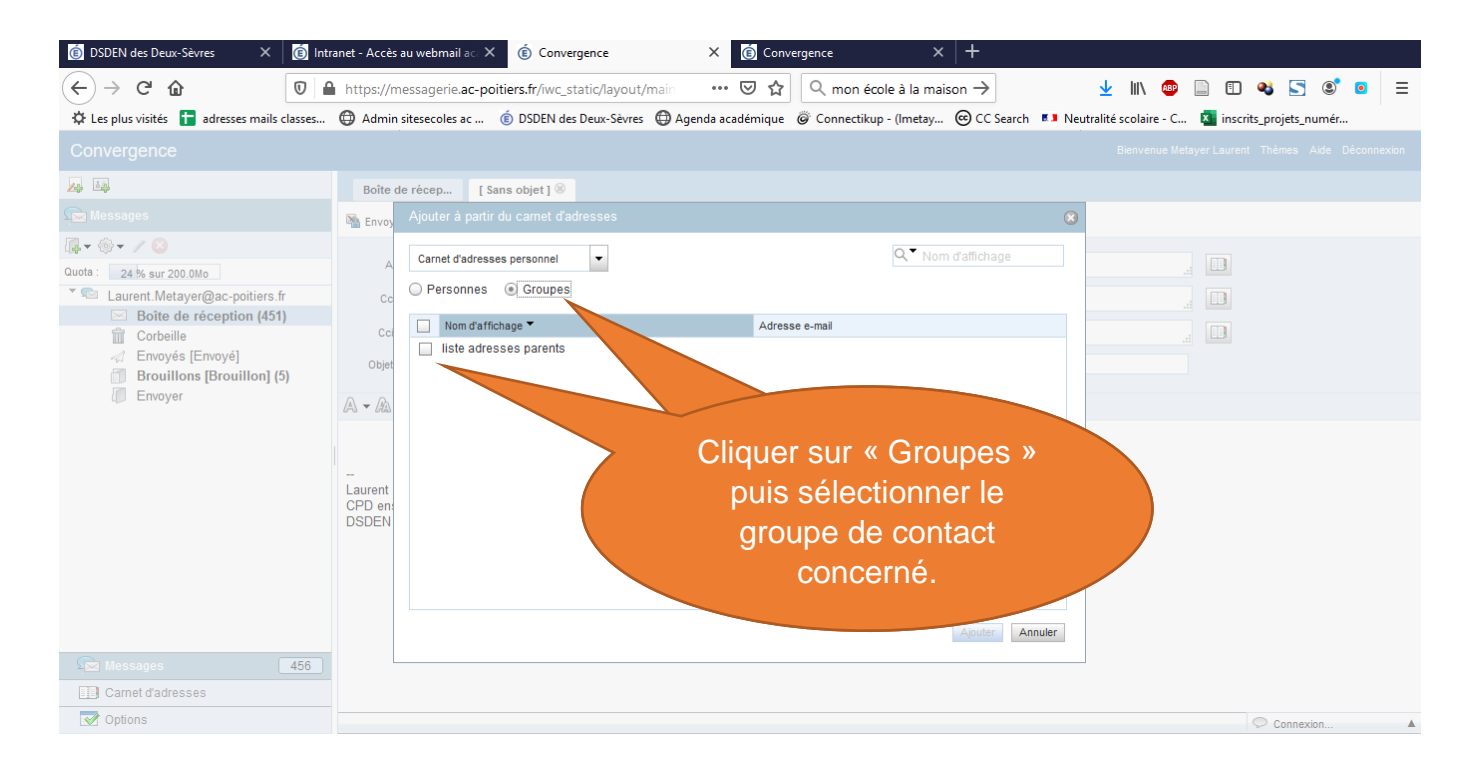